タイルセット

## 今すぐ TNTmips DV2010 の新機能をお試し下さい。 (現在 TNTmips 2009 をお使いの方は、TNTmips DV2010 を無料でダウンロードできます。)

## プロジェクト境界のクリップ

S 🖗 🕂 🗖 🖬 🖉 — 🗮 G

bb\_070902fuse.tti/ Component\_1 + NAD83 / UTM bb\_072402fuse.tti/ Component\_1 + NAD83 / UTM bb\_071703fuse.tti/ Component\_1 + NAD83 / UTM

mpling Method Bilinear Interpolation 💌 Limiting Region... StateRegions.rvc / Kansas

Object al\_070303fuse.tif / Component an\_070303fuse.tif / Component

Output Parameters Display

Reference System

reference System 07030301se.tif / Component\_1 + NAD63 / UTM zone 15H (CM 93) 0703031se.tif / Component\_1 + NAD63 / UTM zone 15H (CM 93) 0703031se.tif / Component\_1 + NAD63 / UTM zone 15H (CM 93) 0707301se.tif / Component\_1 + NAD63 / UTM zone 15H (CM 93) 0709305tuse.tif / Component\_1 + NAD63 / UTM zone 15H (CM 93)

TNTmips を使うと、Google やマイクロソフト、NASA の各ビューワに適合した構造のタイルセットを作成でき ます。これらのタイルセットには、以下の形式を含みます。

- ・Google マップ用タイルオーバレイ
- ・Google Earth 用スーパーオーバレイ
- ・マイクロソフト Bing Maps 用カスタムタイルレイヤ
- ・NASAの World Wind 用タイルレイヤ

更に、マイクロイメージの商用製品で使用する TNT ラス タオブジェクト用のタイルセットも含まれます。これら 標準のタイルセットは、ベンダー固有のファイル命名法 やディレクトリ構造に適合していなければなりません。 各ディレクトリレベルには、指定されたサイズや画像ファ イル形式、およびズームレベルのタイルファイルが含ま れます。これらのタイルセット構造は、目的のタイルを どのズームレベルでも高速で検索および表示できるよう に設計されています。タイル形式とタイルセットのズー ムレベルについては、テクニカルガイド「タイルセット: タイル画像形式 (Tilesets: Tile Image Formats)」および「タ イルセット:ズームレベルの設定 (Setting Zoom Levels)」 をご覧ください。

TNTmips の「タイルセットの作成」や「自動モザイク」 処理でタイルセットを 作成する場合、図形オブジェクト を選択して、タイルセットの出力範囲を制限することがで きます。これらの境界のポリゴンにバッファゾーンを適用 することもできます(テクニカルガイド「タイルセット: 入力画像のクリップ (Tilesets: Clipping Input Images)」で は、各入力オブジェクトに対してクリップ領域を適用して、 タイルセットの作成に使う画像の範囲を制限する方法につ いて説明しています)。

プロジェクトの領域(制限領域)を定義する図形オブジェ クトを予め作成しておいて、出力タイルセットの範囲を制 限したり(自動モザイク)、タイルセットの集合に対して 制限することができます (タイルセットの作成)。使用で きるオブジェクトは、任意の座標参照系のリージョンオブ ジェクトや、ベクタ、シェイプオブジェクトです。1 個以 上のポリゴンやシェイプ図形を含むベクタやシェイプオブ ジェクトを選択した場合、ポリゴンや各図形の和集合(ユ ニオン)の最外郭境界(島を除く外側の境界)が制限領域 として使われます。テクニカルガイドの「タイルセット: 入力画像のクリップ (Tilesets: Clipping Input Images)」で 説明しているように、表示画面に複数のポリゴンを描き、 結果をリージョンオブジェクトとして保存して、領域の制 限に使用することもできます。

 Cell Size
 Dimensions In
 Dimensions Out
 Space
 Tile:

 15 m
 2681 x 2325
 2816 x 2560
 10.1 MB
 154

@@□ += \$ \$ \$ € € 8 @ @ # 10 10

2816 x 2560 2816 x 3072 3584 x 2048 8192 x 7168 3328 x 3072

3072 x 2816

11.9 MB 9.69 MB 78.4 MB 14.1 MB 11.9 MB 17.4 MB 182 151 1197 215 182 266

2709 x 2671 3453 x 1819 3945 x 3499 2833 x 2753

Clipping

X Create Tilesets (11443)

15 m 15 m 15 m 15 m 15 m

15 m 15 m

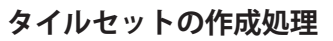

<タイルセットの作成>処理において、[パラメータ]タ ブパネルの [ 領域の制限 (Limiting Region)] プッシュボタ ンを使って、図形オブジェクトを選択し、出力タイルセッ ト全てに対する制限領域を定義します。選択したオブジェ クトの輪郭は<タイルセットの作成>ウィンドウの表示 ペインに表示されます。右図では、カンザス州の郡の画 像のタイルセットが作成されており、州の境界が制限領 域です(右図、黄色の線)。

制限領域の周りにバッファゾーンを作成するには、同じ タブパネル上の[制限領域に対するバッファ (Limiting Region Buffer)] フィールドに希望するセル数を入力しま す。

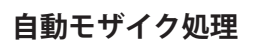

「自動モザイク」でプロジェクト境界を適用するには、 [範囲 (Extents)] タブパネルの [選択 (Selection)] メ ニューから [ 領域に限定 (Limit to Region)] を選択し、 [領域の制限] プッシュボタンを押して希望する図形 オブジェクトを選択します。選択したオブジェクト の輪郭が<モザイク>ウィンドウの表示ペインに表 示されます。右図では、ネブラスカ郡の4分の1図 郭正射画像がタイルセットヘモザイク処理され、郡 の境界線が制限領域になっています(右図、黄色の 線)。

Extents Output

Select Bands... 🔒

Resampling Metho

Mosaic Overlap

Valid Range

Output Null As

Clipping Area Regi

「自動モザイク」では、同様のバッ ファゾーンを領域のクリップや 制限に使用できます。[ パラメー タ]タブパネルの[クリップ領域 のバッファ (Clipping Area Region Buffer)] フィールドでバッファ ゾーンの幅をセル単位で設定しま す。

| j<br>g<br>ŧ                  | Clipping Area Region                                                                           | Resampled: 106<br>d-1 Green-2 Blue-3                                                         |                                                                 |           |          |             |               |   |    |
|------------------------------|------------------------------------------------------------------------------------------------|----------------------------------------------------------------------------------------------|-----------------------------------------------------------------|-----------|----------|-------------|---------------|---|----|
| •                            | K Mosaic (4072)                                                                                |                                                                                              |                                                                 |           |          |             |               |   | k  |
| 1                            | P C D Se V L                                                                                   | A 18 18 19 19                                                                                |                                                                 |           |          |             |               |   | Ē  |
| r                            | Object                                                                                         | 1 12-2 42 42 W                                                                               | Peference System                                                | 0         | all Size | Dimensions  | Clipping Area |   | -  |
|                              | n 4209627 se 14 1 3                                                                            | 20030717 20030929 tif                                                                        | NAD83 / UTM zone 14N (I                                         | CM 99W)   | l m      | 6076 x 7833 |               | r | π  |
|                              | n 4209627 sw 14 1                                                                              | 20030717_20030929.tif                                                                        | NAD83 / UTM zone 14N (                                          | CM 99W)   | lm       | 6070 x 7829 | All           |   | ĩ  |
|                              | n 4209628 se 14 1 2                                                                            | 20030717 20030929.tif                                                                        | NAD83 / UTM zone 14N (                                          | CM 99W)   | lm       | 6085 x 7840 | All           |   | đ  |
|                              | n 4209628 sw 14 1                                                                              | 20030717 20030929.tif                                                                        | NAD83 / UTM zone 14N (                                          | CM 99W)   | lm       | 6080 x 7837 | All           |   |    |
|                              | n_4209635_ne_14_1_2                                                                            | 20030717_20031021.tif                                                                        | NAD83 / UTM zone 14N (                                          | CM 99W) 1 | lm       | 6080 x 7832 | All           |   |    |
| $\setminus$ $\setminus$      | n_4209635_nw_14_1_                                                                             | 20030717_20031021.tif                                                                        | NAD83 / UTM zone 14N (                                          | CM 99W)   | lm       | 6075 x 7828 | All           |   | 1  |
|                              | 1_4209635_se_14_1_2                                                                            | 20030717_20031021.tif                                                                        | NAD83 / UTM zone 14N (                                          | CM 99W)   | lm       | 6085 x 7832 | All           |   |    |
|                              | n_4288635_sw_14_1_3                                                                            | 20030717_20031021.tif                                                                        | NAD83 / UTM zone 14N (                                          | CM 99W) 1 | lm       | 6080 x 7828 | All           |   | 1  |
|                              | Extents Obtput Pa<br>Selection L<br>Reference Image<br>Limiting Region D<br>Reference System S | rameters   Display  <br>imit to Region 💌<br>akotaCntyBndy.rvc / Da<br>pherical / Web Mercato | skotaRegion<br>r T                                              | 00 - D    |          |             |               |   | 2  |
|                              | Extents                                                                                        |                                                                                              |                                                                 |           |          | SHE SHE     |               |   | I. |
| Parame<br>Use colo<br>Neares | ters Display<br>or palette<br>st Neighbor                                                      | T                                                                                            | W 96 21 23.018<br>N 42 31 28.742<br>e Size<br>37431<br>15 41218 |           |          |             |               |   |    |
| Least E<br>Autom             | to                                                                                             |                                                                                              |                                                                 |           |          |             |               |   |    |
| ,<br>on Buffe                | r (cells) 20                                                                                   |                                                                                              |                                                                 |           |          |             |               |   |    |